## Alarmserver - E-Mail Inbound einrichten

Der DIVERA 24/7 Alarmserver stellt ein eigenes virtuelles "Postfach" zur Verfügung, das Alarm E-Mails / Alarmdepeschen von der Leitstelle auswertet und aus den Einsatzdaten Alarmierungen erzeugt.

## Schritt-für-Schritt-Anleitung

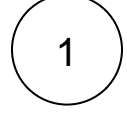

Unter Verwaltung > Gruppen müssen zunächst Gruppen angelegt werden. (siehe auch Anlegen von Gruppen). Es ist darauf zu achten, dass bei jeder Gruppe eine RIC eingetragen wird, diese muss eineindeutig sein und mind. 6 Zeichen ohne Leerzeichen haben.

BENUTZER GRUPPEN EINLADEN & IMPORTIEREN

Benutzer- und Gruppenverwaltung

Schnittstellen für den Datenaustausch

7 Gruppen

| Gruppe         | Тур      | Personen      | RIC      |
|----------------|----------|---------------|----------|
| Alle Kameraden | Personen |               | alle1234 |
| Atemschutz     | Personen | ALD DE L      | AS1234   |
| CSA Träger     | Personen | Contell Greif | CSA1234  |
| Drehleiter     | Personen | BEISPIC       | DL1234   |
| Einsatz        | Personen |               | ES1234   |

2

Unter Verwaltung > Schnittstellen > Alarmserver > "Zahnrädchen rechts" muss der Alarmserver z.B. auf die Leitstelle Mitte eingerichtet und konfiguriert werden.

API ALARMSERVER SMS-/FAX-INBOUND DATENÜBERGABE SYSTEM-BENUTZER

Der Alarmserver nimmt die E-Mails direkt von der Leitstelle entgegen und wertet die alarmierten Schleifen und Fahrzeuge automatisch aus. Über Formatvorlagen kann d Auswertung auch Stichwort, Meldung, Einsatzort und Koordinaten erkennen.

| Benutzer    |
|-------------|
| Alarmserver |

3

Unter Verwaltung > Schnittstellen > Alarmserver > ALARMSERVER: Diese Einstellungen, müssen jeweils für die passende Leitstelle ausgewählt werden. (Speichern befindet sich ganz oben auf der Seite)

| SCHNITTSTELLE ALARMSERVER REQUEST-SE                                                                           | RVICE FIREBOARD TETRACONTROL                                                                                                    | NBX                                                                                                    |  |  |
|----------------------------------------------------------------------------------------------------|----------------------------------------------------------------------------------------------------|----------------------------------------------------------------------------------------------------|--|--|
| Der Alarmserver ist ein von DIVERA 24/7 betriebe<br>Der Dienst erkennt eingehende Mails der Leitstell          | ener Dienst für Nutzer von DIVERA 24/7<br>Ie anhand der Ziel- und Absenderadress                                                | ALARM und PRO. Sie schicken die E-Mails an vordefinierte Adressen des Alarms<br>e und übergibt die Daten der Schnittstelle. <u>Mehr Infos</u> |  |  |
| R Auswertung aktivieren                                                                                        |                                                                                                    |                                                                                                    |  |  |
| Erlaubte Absender                                                                                              |                                                                                                    | Abweichender Empfänger                                                                                                    |  |  |
| Bei mehreren Adressen mit Komma trennen                                                                        |                                                                                                    | Nur verwenden, wenn die Mail vom eigenen Postfach zum Alarmserver weitergeleitet wird!                                                        |  |  |
| Leitstelle/Format                                                                                              |                                                                                                    |                                                                                                    |  |  |
| Leitstelle                                                                                                    |                                                                                                    | Texterkennung gemäß Formatierungs-Profil                                                                                                    |  |  |
| Leitstelle Landkreis Rostock                                                                                   |                                                                                                    | ILS Mitte (LKROS)                                                                                                    |  |  |
| Die Zuordnung der Leitstelle erleichtert uns die einheitliche Auswe                                            | ertung anhand vordefinierter Profile.                                                                                           | Kontaktieren Sie uns, wenn das Formatierungsmuster Ihrer Leitstelle noch nicht enthalten ist.                                                 |  |  |
| Validierung                                                                                                    |                                                                                                    |                                                                                                    |  |  |
| Im Betreff muss ein bestimmtes Keyword enthalt                                                                 | en sein                                                                                                    | Im Inhalt muss ein bestimmtes Keyword enthalten sein                                                                                          |  |  |
|                                                                                                    |                                                                                                    |                                                                                                    |  |  |
| Mind. 6 Zeichen. Nur ausfüllen, wenn die Validierung über konstar                                              | nte Zeichenketten möglich ist.                                                                                                  | Mind. 6 Zeichen. Nur ausfüllen, wenn die Validierung über konstante Zeichenketten möglich ist.                                                |  |  |
| Trennzeichen (Einheit/Gruppe)                                                                                  |                                                                                                    |                                                                                                    |  |  |
| . (Punkt)                                                                                                    |                                                                                                    |                                                                                                    |  |  |
|                                                                                                    |                                                                                                    |                                                                                                    |  |  |
| Manche Browser füllen einzelne<br>Speichern ob hier Einträge autor                                             | Felder der Einstellungen autom<br>natisch ausgefüllt wurden!                                                                    | atisch mit E-Mail Adressen aus. Achten Sie vor dem                                                                                            |  |  |
|                                                                                                    |                                                                                                    |                                                                                                    |  |  |
| Die Alarmadressen sind dann nach dem<br>Beispiele und frei ausgedacht!<br>Übersicht Ihrer Alarmserver-Adressen | Speichern unten auf der Seite s                                                                                                 | so zu sehen. Diese hier dargestellten E-Mail Adressen sind nur                                                                                |  |  |
| Adresse                                                                                                    | Funktion                                                                                                    |                                                                                                    |  |  |
| 1234@alarmserver247.com                                                                                        | Hauptadresse zur Benachrichtung aller Personen - sofern keine Alarmierungs-RIC oder ein Stichwort gemäß einer<br>übergeben wird |                                                                                                    |  |  |
| 1234.4321@alarmserver247.com                                                                                   | Gezielte Alarmierung der Gruppe Alle Kameraden                                                                                  |                                                                                                    |  |  |
| 1234.4322@alarmserver247.com                                                                                   | Gezielte Alarmierung der Gruppe Atemschutz                                                                                      |                                                                                                    |  |  |
| 1234.4323@alarmserver247.com                                                                                   | Gezielte Alarmierung der Gruppe CSA Träger                                                                                      |                                                                                                    |  |  |
| 1234.4324@alarmserver247.com                                                                                   | Gezielte Alarmierung der Gruppe Drehleiter                                                                                      |                                                                                                    |  |  |
| 1234.4325@alarmserver247.com                                                                                   | Gezielte Alarmierung der Gruppe Einsatz                                                                                         |                                                                                                    |  |  |

Diese E-Mail Adressen müssen dann der jeweiligen Leitstelle übergeben werden. Sie werden dort dann im Leitstellensystem eingepflegt, so dass sie parallel zur "normalen" Alarmierung verschickt werden können.

Gezielte Alarmierung der Gruppe Einsatz

1234.4325@alarmserver247.com

4

- Alarmserver Microsoft Outlook Postfächer abfragen
  Alarmserver E-Mail Postfach mittels IMAP abrufen
  Alarmserver Einrichtung
  Alarmserver E-Mail Inbound einrichten
  PRO Einrichtung